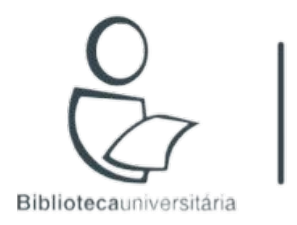

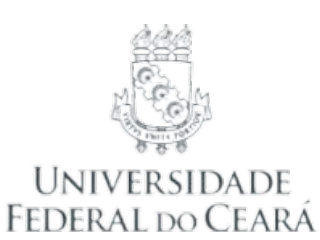

**DMPonline: tutorial** 

Versão: 1.0 - 10/01/2022

2022 © 🛈

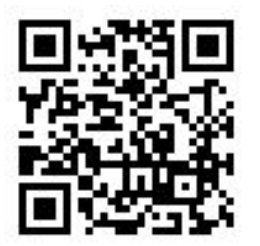

# **DMPonline: informações gerais**

- O DMPonline é uma ferramenta computacional voltada para a elaboração de Planos de Gestão de Dados (PGD's). Foi desenvolvida pelo Digital Curation Centre (DCC) e University of California Curation Center (UC3).
- É uma das ferramentas mais populares e utilizadas, juntamente com o <u>DMPtool</u>.
- O DMPonline (DCC-UK) e o DMPTool (CDL-US) são produtos da parceria entre o DCC e o UC3, em que ambos visaram a criação de Planos de Gestão de Dados (PGD's) a fim de expandir o alcance, reduzir ou manter baixos os custos e promover as melhores práticas nas pesquisas científicas, viabilizando a participação dos atores envolvidos (cientistas, bibliotecários, governo, sociedade, financiadores e agências de fomento) em um ecossistema de Ciência Aberta verdadeiramente global.

Signed out successfully.

| Welcome                                                                                                    |                                                      | Sign in Create account |  |
|----------------------------------------------------------------------------------------------------|------------------------------------------------------|------------------------|--|
| DMPonline helps you to create, review, and share data manage<br>requirements. It is provided by the Digital Curation Centre (DCC | ment plans that meet institutional and funder<br>;). | * Email                |  |
| Join the growing international community that have adopted DM                                                                    | Ponline:                                             | * Password             |  |
| 17,622 Users                                                                                                    | 203 Organisations                                    | Forgot password?       |  |
| 2                                                                                                    |                                                      |                        |  |

## Acesse: https://dmponline.dcc.ac.uk/

As opções de idiomas são: Alemão (Deutsch), Espanhol (Español), Inglês britânico (English - GB), Inglês americano (English - US) e Francês (Français).

|                        | 🦄 Language 🗸                                       |
|------------------------|----------------------------------------------------|
| Sign in Create account | Deutsch<br>Español<br>English (GB)<br>English (US) |
| * Password             | Français                                           |
| Forgot password?       |                                                    |
| C Remember email       |                                                    |

and fu

|                                                                                                    | Help                                         |                             | 0                           | Language 🗸              | 刘 Sign in |
|----------------------------------------------------------------------------------------------------|----------------------------------------------|-----------------------------|-----------------------------|-------------------------|-----------|
| Public DMPs<br>Public DMPs are plans created using the DMPor<br>Busca.                                                                                                    | a y by their owners. They are not vet        | tted for quality, complete  | É possív<br>downloa<br>PGD. | vel efetuar<br>ad de um | O         |
| Project Title                                                                                                    | Template                                     | Organisation                | Owner                       | Download                |           |
| "Elucidating the mechanism of third phase formation: a combined neutron/X-ray scattering and computational modeling approach                                                                                                    | EPSRC Data Management Plan                   | University of<br>Manchester | Andrew Masters              |                         |           |
| Doing More With Less: A Digital Twin for Ti forgings                                                                                                    | EPSRC Data Management Plan                   | University of<br>Manchester | Joao Quinta da<br>Fonseca   |                         |           |
| consultar vários modelos de l                                                                                                    | Planote                                      | University of<br>Manchester | andrea cioncolini           |                         |           |
| de Gestão de Dados (PGD).                                                                                                    | University of Manchester Generic<br>Template | University of<br>Manchester | Heena Mistry                |                         |           |
| What's keeping registered nutritional therapists up at night? Using classic Glaserian grounded theory to explore the current concerns of registered nutritional therapists against a backdrop of change in the healthcare sector. | DCC Template                                 | Other                       | Penny Priestley             |                         |           |
| Chemical Control of Vibronic Coupling for Magnetic Materials                                                                                                    | ERC DMP                                      | University of               | Nicholas Chilton            |                         | 5         |

^

^

| Funder require<br>Templates for data management<br>always consult the funder guidelin | plans are base<br>nes directly for<br>Search | É possível<br>efetuar uma isted<br>busca.                 | in funder policy docu | uments. The DCC maintains these                     | É possível verifica<br>templat as informações<br>relacionadas.                               |
|---------------------------------------------------------------------------------------|----------------------------------------------|-----------------------------------------------------------|-----------------------|-----------------------------------------------------|----------------------------------------------------------------------------------------------|
| Template Name 🗢                                                                       | Download                                     | Organisation Name 🗘                                       | Last Updated          | Funder Links                                        | Sample Plans<br>(if available)                                                               |
| AHRC Data Management<br>Plan                                                          |                                              | Arts and Humanities Research<br>Council (AHRC)            | 14-0 <b>8-2019</b>    | Data Management Plan<br>guidance                    | Religious studies DMP from Bristol<br>Language studies DMP from Glasgow                      |
| No menu ' <mark>Funder</mark><br>possível consulta                                    | require<br>r model                           | <mark>ments</mark> ' é<br>os, templates e                 |                       | Data Management Points                              | UK and German International Crimina<br>Co-operation example from Robert<br>Gordon University |
| requisitos de fina<br>de fomento.                                                     | nciador                                      | es e agênciasa<br>Sciences Research Council               | 16-0 <b>5-2019</b>    | BBSRC policy on DMPs                                | TRDF Grant DMP from Cambridge<br>Drosophila Genetics DMP from                                |
| Datamanagementplan NWO<br>(Dutch)                                                     |                                              | Netherlands Organisation for<br>Scientific Research (NWO) | 22-1 <b>1-2018</b>    | É possível efetuar<br>download dos<br>documentos em | 0                                                                                            |
| Data Management Plan NWO<br>(English)                                                 |                                              | Netherlands Organisation for<br>cientific Recearch (NWO)  | 16-05-2019            | doc ou pdf.                                         | ds4Ever example from                                                                         |
| ponline.dcc.ac.uk/public_templates                                                    |                                              |                                                           |                       |                                                     |                                                                                              |

6

v

When you log in to DMPonline you will be direct die pondation of the contract of the contract that have been shared with you by others.

# possível consultar

To create a plan, click the 'Create plan' button from the 'My Dashboard' page or the top menu. Select options from the menus and tickboxes to determine what questions and

# Write your plan

The tabbed interface allows you to navigate through different functions when edition

- Project Details' includes basic ad static at guidance your plan is based on and gives you an overview to the questions that you will be asked.
- The following tab(s) present the questions to answer. There may be more than one tab if your funder or university asks different sets of questions at different stages e.g. at grant application and post-award.
- 'Share' allows you to invite others to read or contribute to your plan.
- 'Download' allows you to download your plan in various formats. This may be useful if you need to submit your plan as part of a grant application.

When viewing any of the question tabs, you will see the different sections of your plan displayed. Click into these in turn to answer the questions. You can format your responses using the text editing buttons.

Guidance is displayed in the right-hand panel. If you need more guidance or find there is too much, you can make adjustments on the 'Project Details' tab.

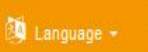

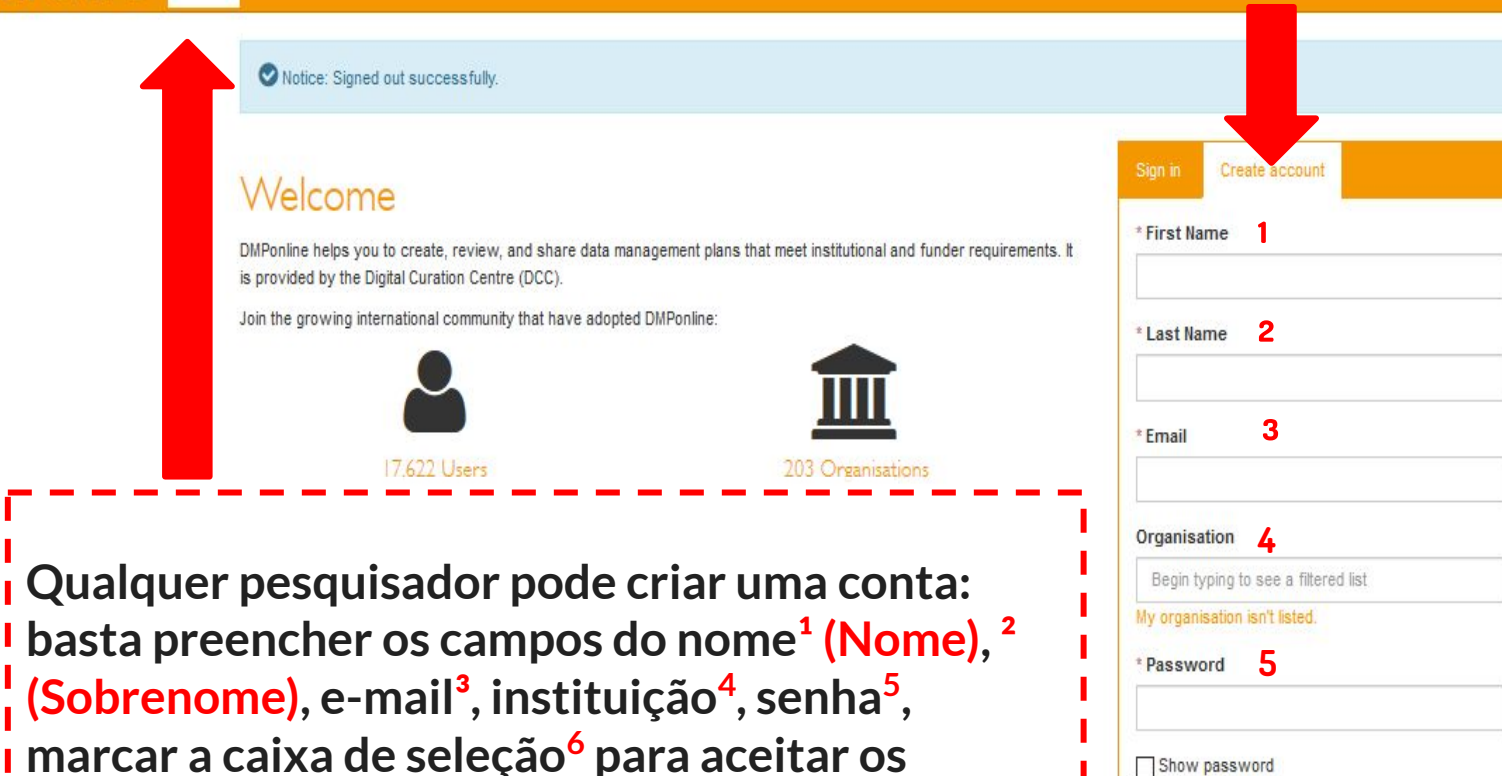

Show password

\* I accept the terms and condition 6

termos e clicar em 'Create account'<sup>7</sup>.

8

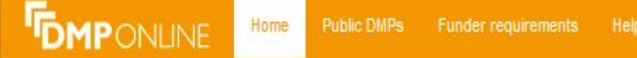

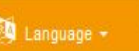

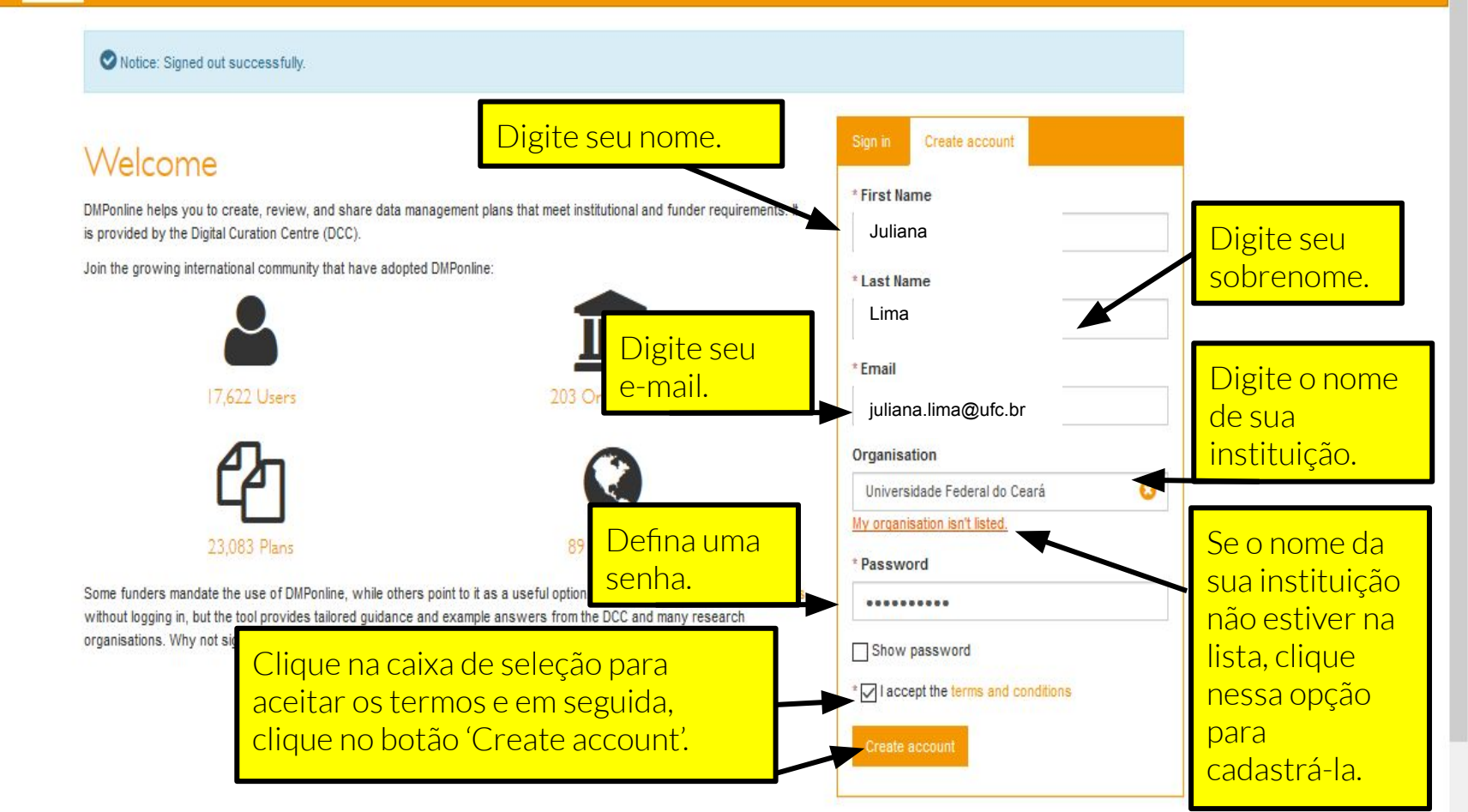

Notice: Welcome! You have signed up successfully.

#### My Dashboard

#### Welcome

You are now ready to create your first DMP. Click the 'Create plan' button below to begin.

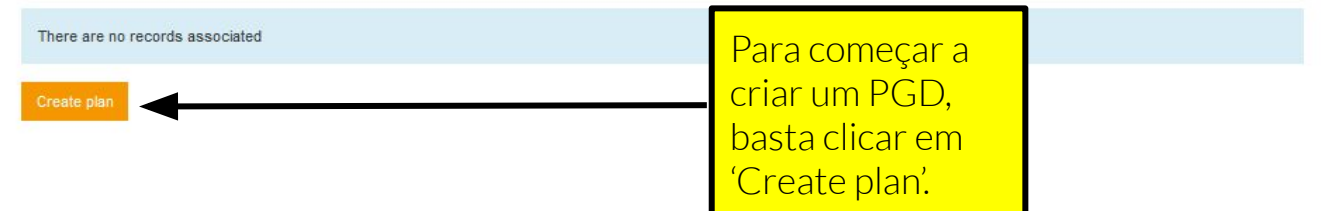

### Conta criada com sucesso!

### Welcome

Home

DMPonline helps you to create, review, and share data management plans that meet institutional and funder

Você também pode vincular o seu cadastro e login à sua instituição. Para isso, basta clicar em '**Sign in with your institutional credentials**'

wnload funder

DCC and many

Para quem já possui conta, digite o e-mail e a senha. Em seguida, clique em '<mark>Sign in</mark>' para entrar na plataforma.

| * Email   |                                        |
|-----------|----------------------------------------|
| juliana.l | ima@ufc.br                             |
| * Passwo  | rd                                     |
| •••••     | ••••••                                 |
| Forgot pa | ssword?                                |
| 🗌 Remer   | nber email                             |
| Sign in   |                                        |
|           | - or -                                 |
| Siar      | in with your institutional credentials |

👰 Language 👻

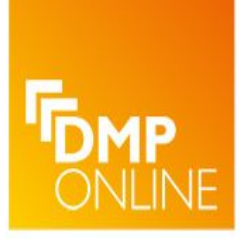

DMP Online is a data management planning tool provided by the Digital Curation Centre.

Which organisation would you like to sign in with?

Start typing the name of your organisation (e.g. Anywhere College) in the search box, and options will appear below:

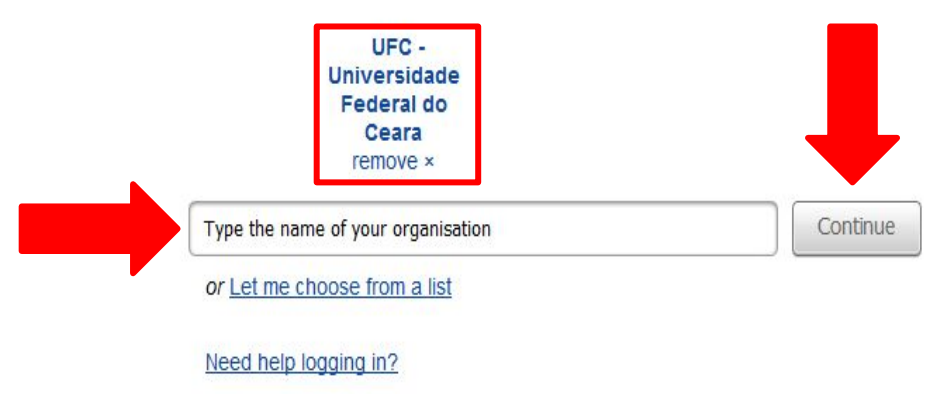

Para quem deseja vincular a conta do **DMPonline** à sua instituição, digite o nome da universidade na caixa de busca, selecione-o e clique no botão 'Continue'.

### **Cafe** comunidade acadêmica federada

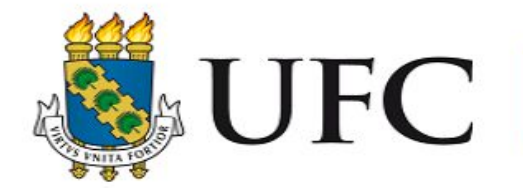

O acesso aos serviços da CAFe está mais seguro. <u>Clique aqui</u> para saber mais.

| Ser | ha                                    |                              |
|-----|---------------------------------------|------------------------------|
|     | o salvar meu logir                    | 12                           |
|     | mover qualquer pe<br>ncedida dos meus | ermissão previa<br>atributos |

Após a etapa anterior você será redirecionado para a tela de login pela rede cafe. Para acessar, informe o CPF e a mesma senha cadastrada no SIGAA/UFC. Em seguida, clique no botão "Acessar" para continuar.

### My Dashboard

The table below lists the plans that you have created, and that have been shared with you by others. You can edit, share, download, make a copy, or remove these plans at any time.

| Project Title                                                | ¢ | Template 🔶       | Edited     | Role  | Test | Visibility | Shared |          |
|--------------------------------------------------------------|---|------------------|------------|-------|------|------------|--------|----------|
| Escrevendo um PGD                                            |   | Horizon 2020 DMP | 25-08-2019 | Owner |      | Private    | No     | Actions- |
| Propósitos educacionais                                      |   | DCC Template     | 22-06-2019 | Owner | M    | N/A        | No     | Actions- |
| Ciência Aberta, Compartilhamento e Gestão de dados científic |   | DCC Template     | 17-06-2019 | Owner |      | Public     | Yes    | Actions- |

Create plan

## Visualização do 'My Dashboard', ou seja, o seu painel.

|                                                                                                    |                                                            |                                                     |                                                                                                  |                                                      |           |                                                 |                         | 🕑 Edit profi                                       |
|----------------------------------------------------------------------------------------------------|------------------------------------------------------------|-----------------------------------------------------|--------------------------------------------------------------------------------------------------|------------------------------------------------------|-----------|-------------------------------------------------|-------------------------|----------------------------------------------------|
| Em seu Dashbo                                                                                                    | ard aparecem c                                             | S                                                   |                                                                                                  |                                                      |           |                                                 |                         | Degout                                             |
| PGD's produzio<br>sobre o templat                                                                                                    | dos, informaçõe<br>te utilizado, data<br>o papéis visibili | s<br>a de<br>dade                                   |                                                                                                  |                                                      |           | Op<br>per                                       | ção par<br>fil e sai    | ra editar o<br>ir da                               |
| The tale of the tale of tale of tale of tale o | de compartilhan                                            | nento. Jared with you                               | u by otner <del>s. Yeu can e</del> c                                                             | it, share, downloa                                   | d, make a | a co <mark>plat</mark>                          | taform                  | a.                                                 |
| Project Title                                                                                                    | de compartilhan                                            | nento.<br>ared with you                             | u by oth <del>ers. You can ed</del>                                                              | it, share, downloa                                   | d, make a | visibility                                      | taforma<br>Shared       | a.                                                 |
| Project Title<br>Escrevendo um PGD                                                                                                    | de compartilhan                                            | nento.<br>ared with you<br>Template<br>Horizon 2020 | u by others. You can ed<br>Edited                                                                | i <u>t,</u> share, downloa<br><b>▼ Role</b><br>Owner | d, make a | a co <mark>Plat</mark><br>Visibility<br>Private | taforma<br>Shared<br>No | a.<br>Actions <del>▼</del>                         |
| Project Title<br>Escrevendo um PGD<br>Propósitos educacionais                                                                                                    | de compartilhan                                            | Template                                            | Contents         You can ed           Edited         25-08-2019           Ite         22-06-2019 | it, share, downloa  Role  Owner  Owner               | d, make a | Visibility<br>Private<br>N/A                    | Shared<br>No<br>No      | a.<br>Actions <del>↓</del><br>Actions <del>↓</del> |

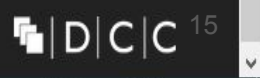

Após ter clicado na opção 'Create account' para criar a conta, informe o seu e-mail.

Digite as informações sobre a sua instituição. Você também pode alterar as opções de idioma da plataforma

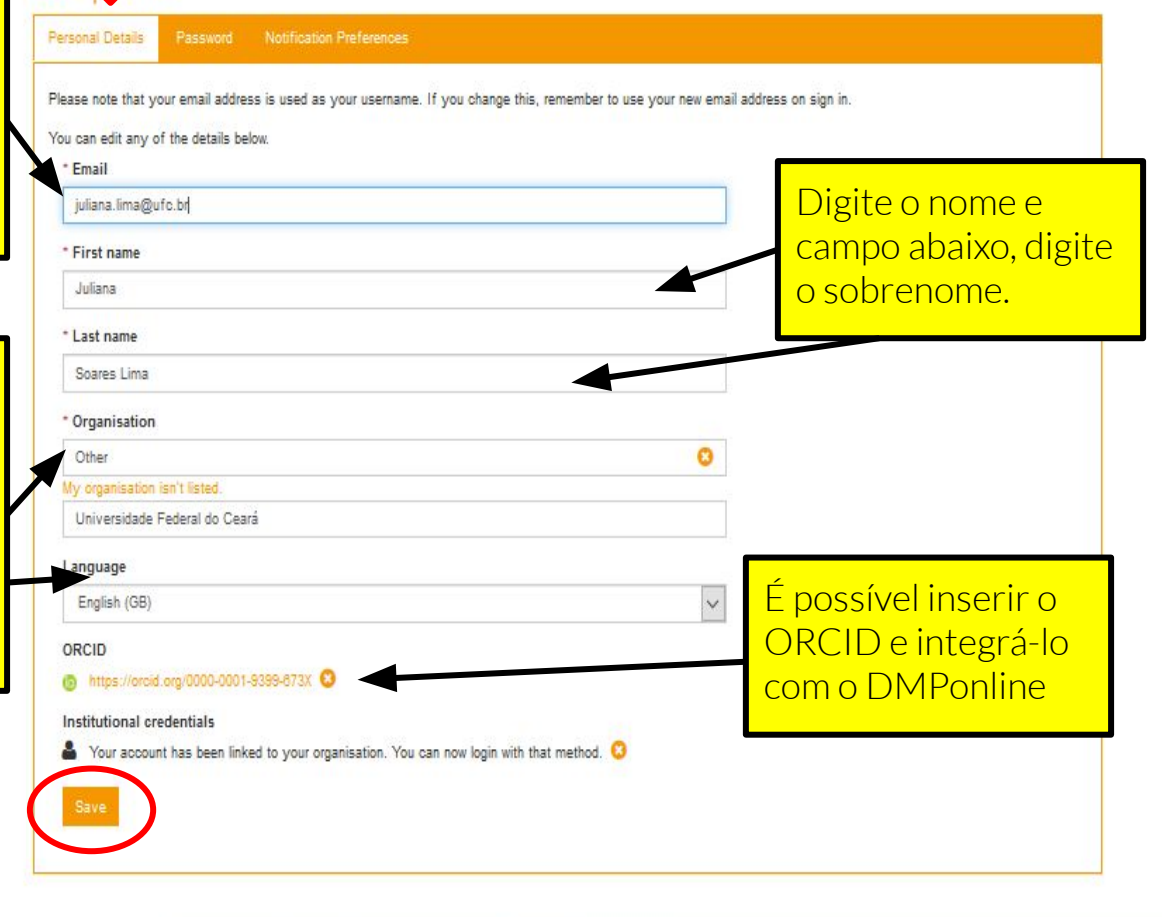

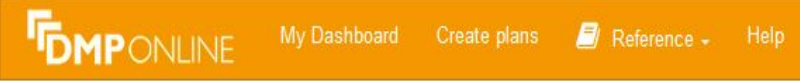

🦉 Language 🗸 💧 Juliana Soares Lima 🤘

| It profile                                                             | Notification Preferences             |           |                                     |            |
|------------------------------------------------------------------------|--------------------------------------|-----------|-------------------------------------|------------|
| ou would like to change your p<br>* Current password<br>* New password | assword please complete the followir | g fields. | Opções para cria<br>e/ou mudar sent | ar<br>nas. |
| * Password confirmation                                                |                                      |           |                                     |            |

^

Solution Notice: Successfully saved the profile. Edit profile Notification Preferences Select all | Deselect all All Users Opções de notificação. A new comment has been added to my DMP A plan has been shared with me Admin privileges granted to me DMP owners and co-owners My DMP's visibility has changed

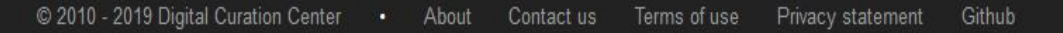

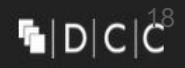

| Notice: Sig    | ned in successfully. | ou have created,    | , and that h              | No<br>visu<br>info<br>edit<br>faze | painel (My<br>ializar os l<br>ormações,<br>tar, compa<br>er uma cój | y Dasht<br>PGD's c<br>tambéi<br>irtilhar,<br>pia e rei | n<br>fa | ard),<br>ados<br>é pos<br>zer o<br>over. | alé<br>e d<br>ssív<br>dov | m de<br>emais<br>el<br>vnloa | s<br>d, i | ans at any time.        |
|----------------|----------------------|---------------------|---------------------------|------------------------------------|---------------------------------------------------------------------|--------------------------------------------------------|---------|------------------------------------------|---------------------------|------------------------------|-----------|-------------------------|
| Project Title  |                      |                     |                           | ¢                                  | Template 🔶                                                          | Edited                                                 | •       | Role                                     | Test                      | Visibility                   | Shared    |                         |
| Escrevendo un  | n PGD                |                     |                           |                                    | Horizon 2020 DMP                                                    | 25-08-2019                                             |         | Owner                                    |                           | Private                      | No        | <u>Actions</u> +        |
| Propósitos edu | ucacionais           |                     |                           |                                    | DCC Template                                                        | 22-06-2019                                             |         | Owner                                    |                           | N/A                          | No        | Edit<br>Share           |
| Ciência Aberta | , Compartilhamento   | e Gestão de dad     | os científic              |                                    | DCC Template                                                        | 17-06-2019                                             |         | Owner                                    |                           | Public                       | Yes       | Download<br>Make a copy |
| Create plan    | ◄                    | Clic<br>plar<br>PGI | que em<br>n' para d<br>D. | 'Crea<br>criar ι                   | te<br>um                                                            |                                                        |         |                                          |                           |                              |           | Remove                  |

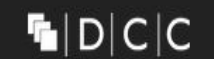

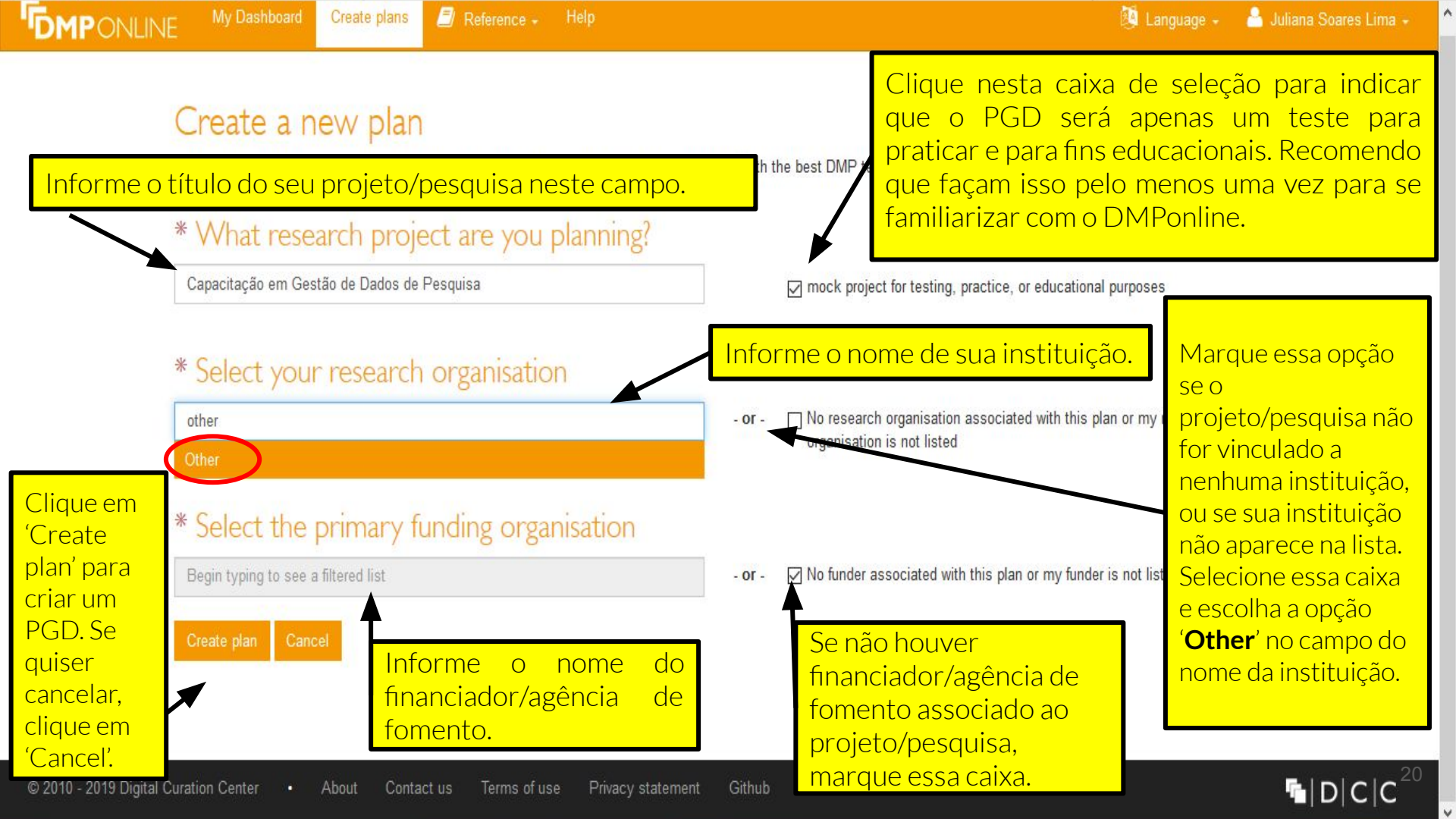

| Project title Capacitação em Gestão de Dados de Pesquisa Prock project for testing, practice, or educational purposes Funder Financiador/Agência de Fomento.  Brant number e.g. 123456 Project abstract | Select Guidance<br>To help you write your plan, DMPonline can show you<br>guidance from a variety of organisations.<br>Select up to 6 organisations to see their guidance.<br>Plind guidance from additional organisations below<br>for the full life<br>Select life<br>Select up to 6 organisations below<br>Find guidance from additional organisations below<br>Select life<br>Select life<br>Select up to 6 organisations below<br>Select up to 6 organisations below<br>Select up to 6 organisations to 6 organisations below<br>Select up to 6 organisations to 6 organisations to 6 organisations to 6 organisations to 6 organisations to 6 organisations to 6 organisations to 6 organisations to 6 organisations to 6 organisations to 6 organisations to 6 |
|----------------------------------------------------------------------------------------------------|----------------------------------------------------------------------------------------------------|
| P<br>45578 ← Númer                                                                                                    | o do Projeto/Pesquisa.<br>o de identificação do Projeto/Pesquisa.                                                                                                    |
| Name<br>Juliana Soares Lima                                                                                                    | do autor/responsável principal pelo Projeto/Pesquisa.                                                                                                    |
| oricid ID<br>0000-0001-9399-673X<br>Email<br>Juliana.lima@ufc.br                                                                                                    | do autor/responsável principal pelo Projeto/Pesquisa.                                                                                                    |
| Phone Phone Telefon                                                                                                    | e do autor/responsável principal pelo Projeto/Pesquisa.                                                                                                    |
| Desta Contact Person<br>Desmarque esta caixa :<br>Projeto/Pesquisa.                                                                                                    | se precisar informar mais de um autor/responsável principal po                                                                                                    |

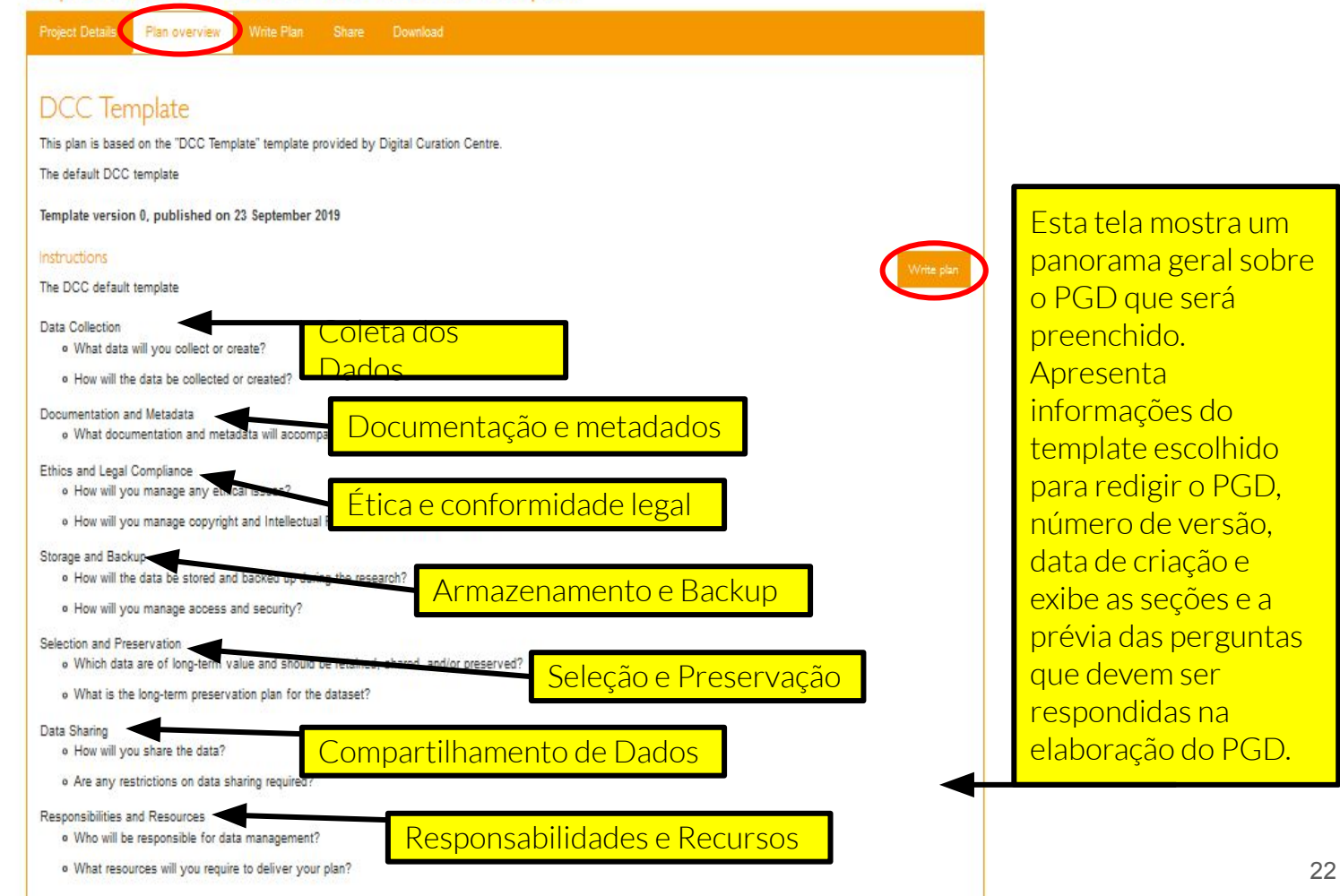

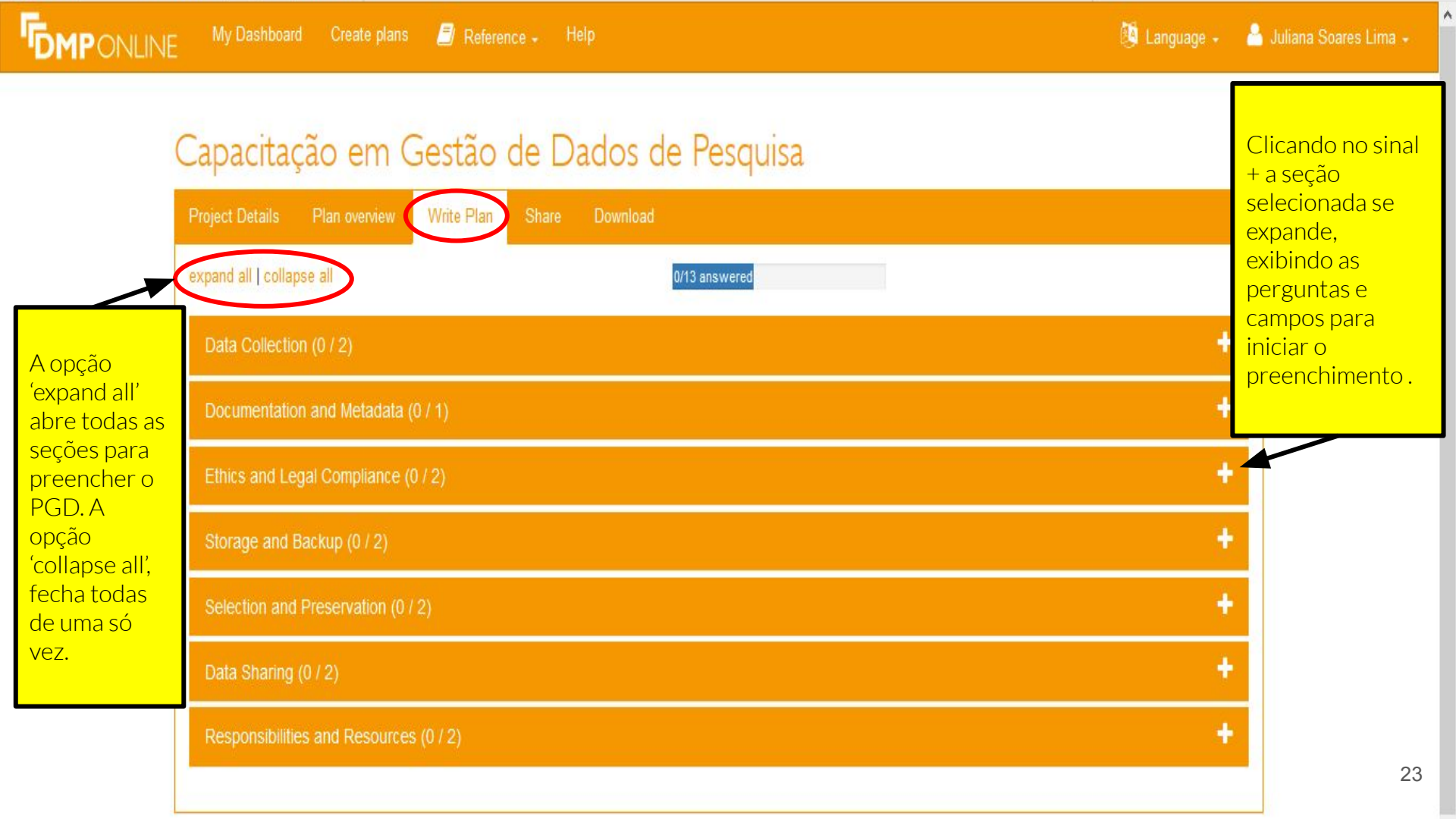

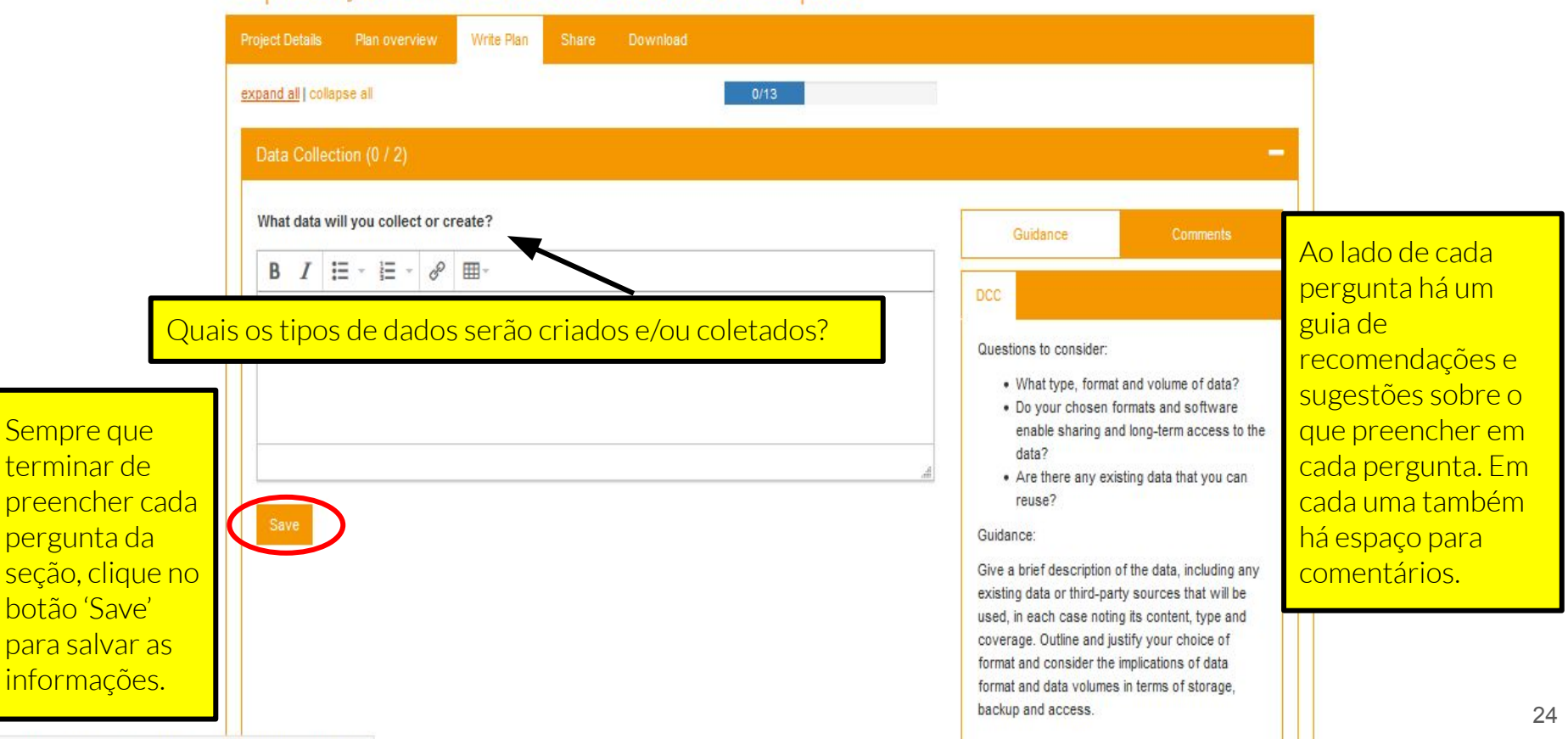

https://dmponline.dcc.ac.uk/plans/45678/edit?phase\_id=5491#

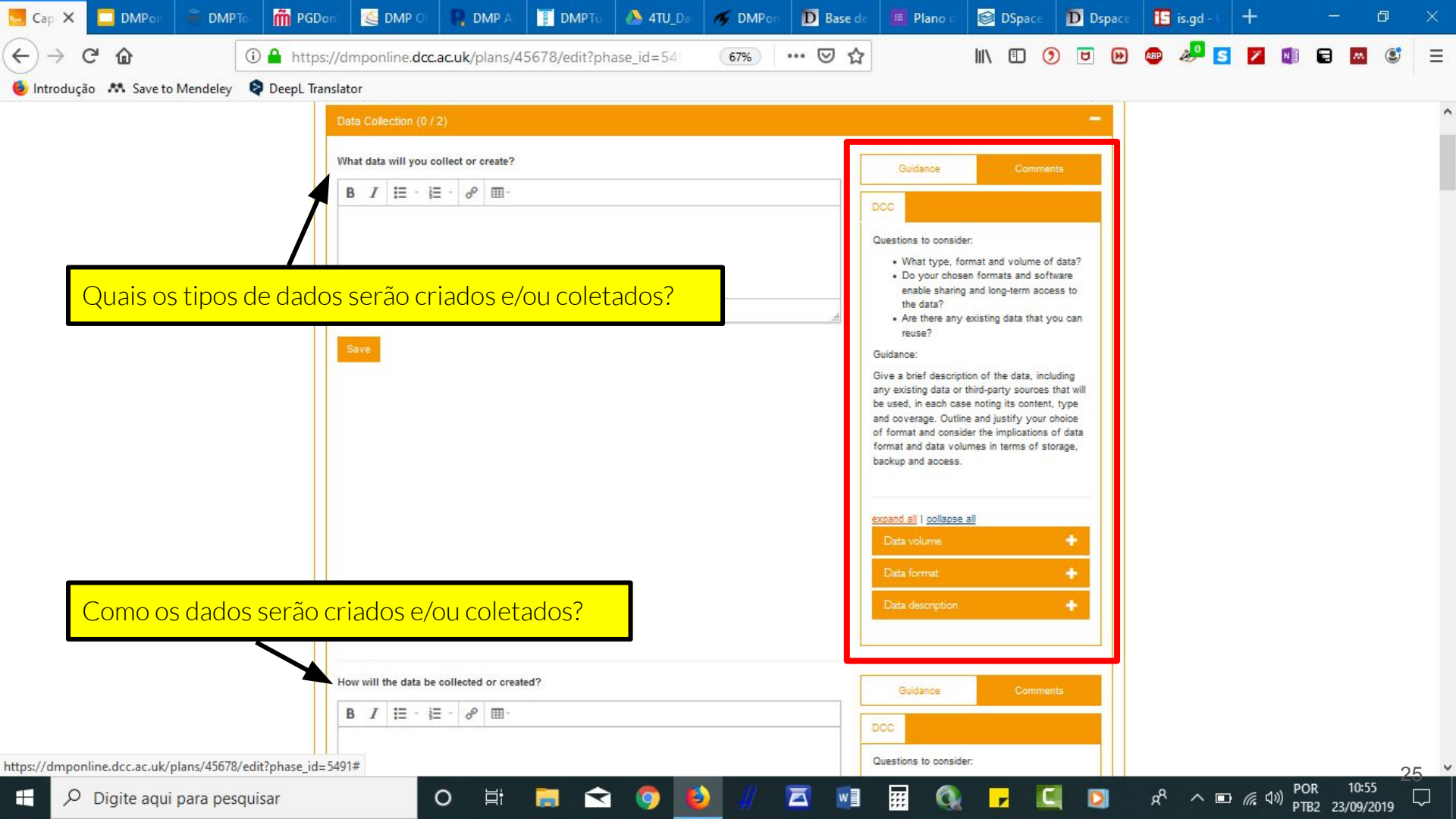

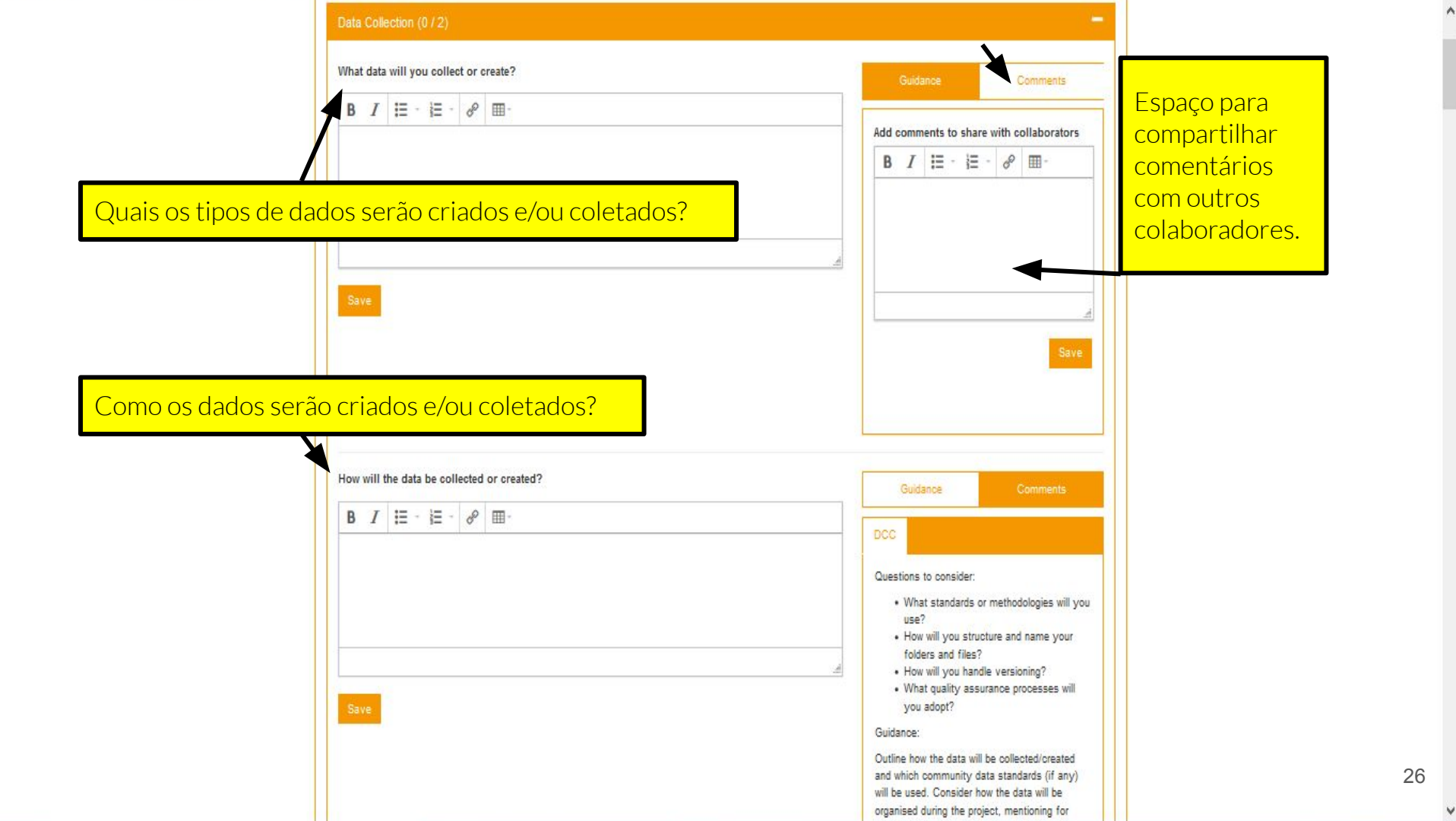

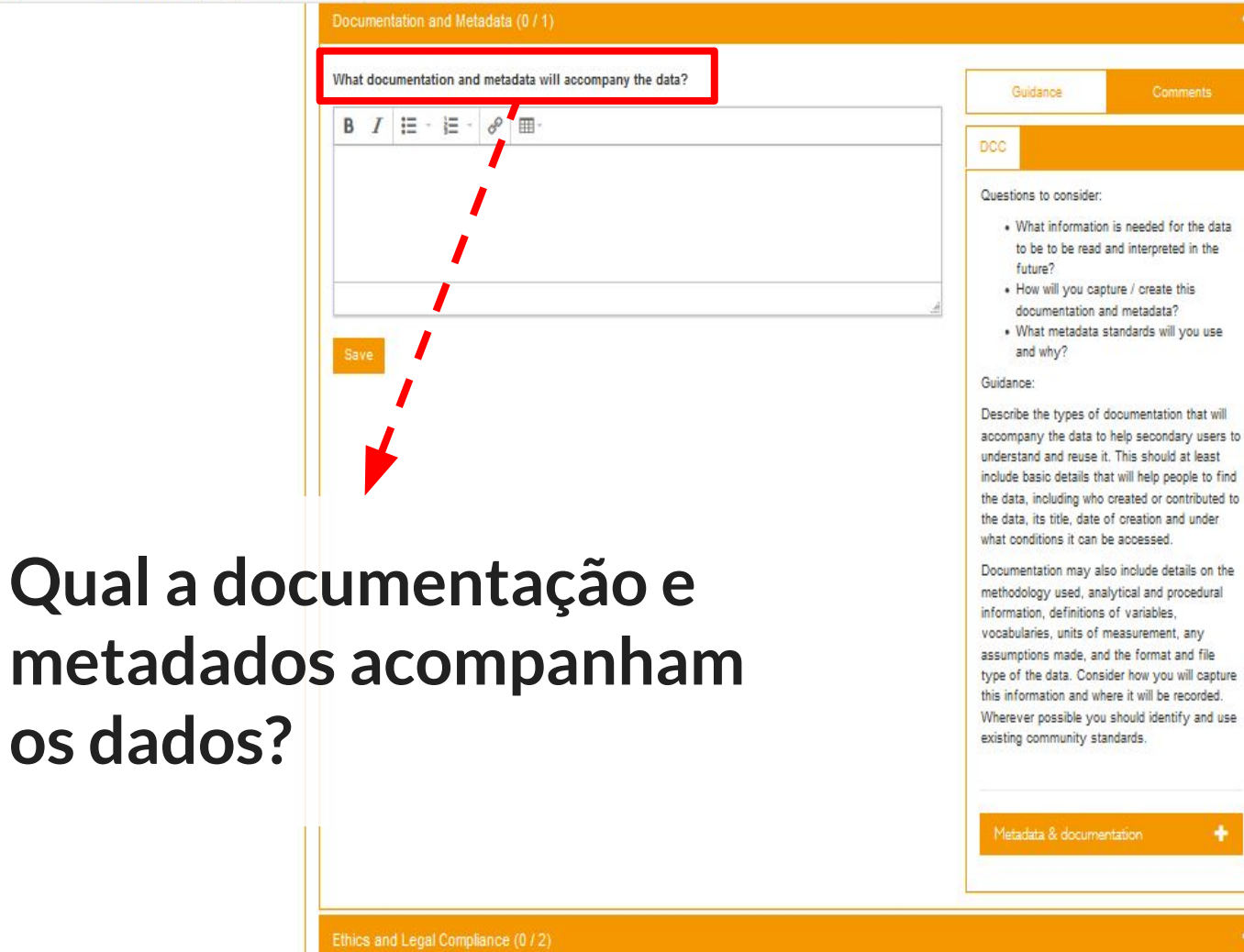

os dados?

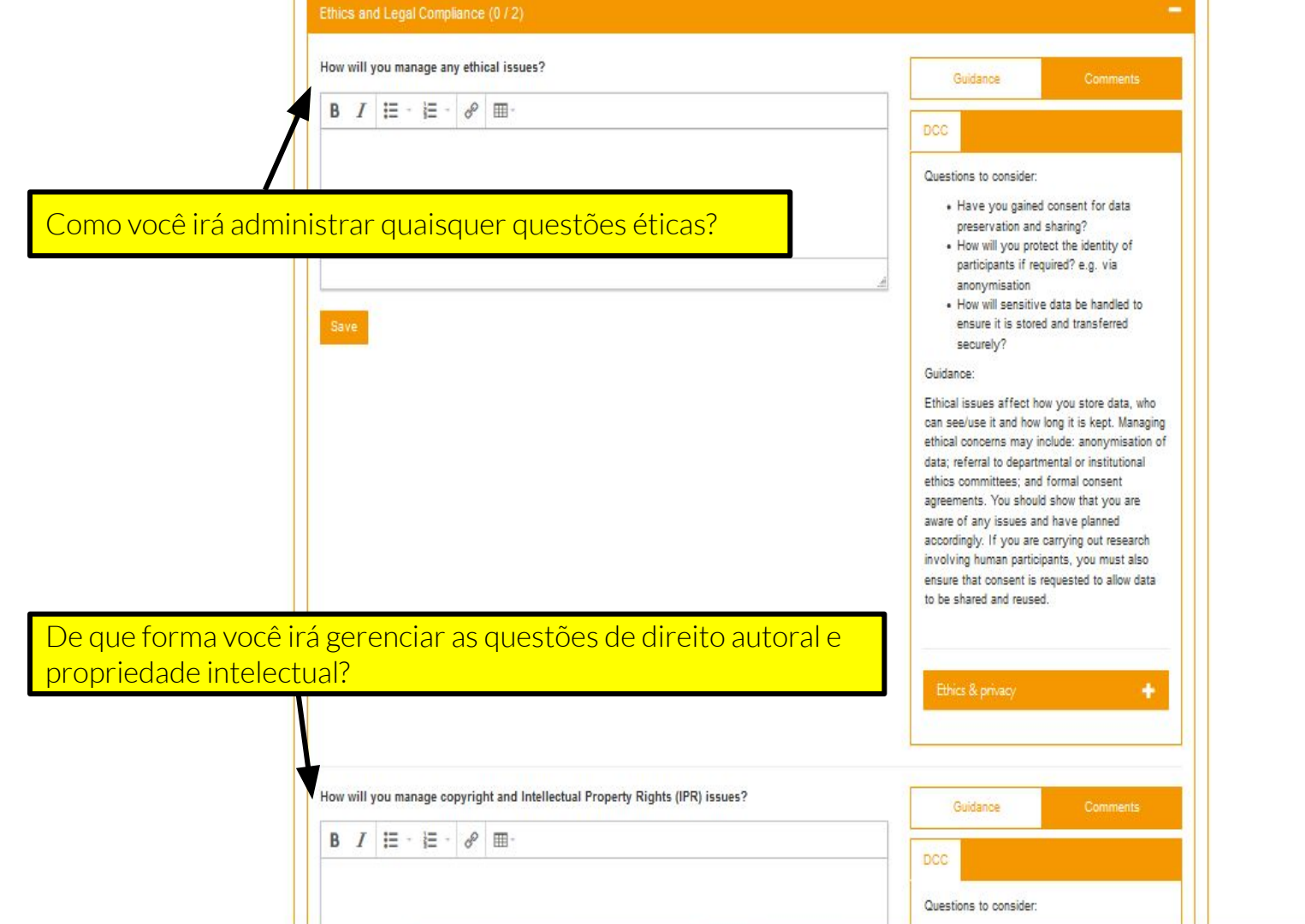

^

#### Storage and Backup (0 / 2

#### How will the data be stored and backed up during the research?

#### B I ∷ - ≟ - & ⊞-

## Como os dados serão armazenados e salvaguardados durante a pesquisa?

Como serão administrados o acesso e a segurança?

Guidance Questions to consider: · Do you have sufficient storage or will you need to include charges for additional services? How will the data be backed up? . Who will be responsible for backup and recovery? . How will the data be recovered in the event of an incident? Guidance: State how often the data will be backed up and to which locations. How many copies are being made? Storing data on laptops, computer hard drives or external storage devices alone is very risky. The use of robust, managed storage provided by university IT teams is preferable. Similarly, it is normally better to use automatic backup services provided by IT Services than rely on manual processes. If you choose to use a third-party service, you should ensure that this does not conflict with any funder. institutional, departmental or group policies, for example in terms of the legal jurisdiction in which data are held or the protection of sensitive data.

How will you manage access and security?

B 7 = - = - 2 m-

Guidance

A

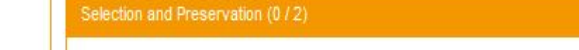

Which data are of long-term value and should be retained, shared, and/or preserved?

# Quais dados têm valor a longo prazo e devem ser retidos, compartilhados e/ou preservados?

Save

B I ≣ · ⊨ · & ⊞-

| Qual é o plano de preservação a | longo prazo para os conjuntos de |
|---------------------------------|----------------------------------|
| dados?                          |                                  |

| DCC                                                                                                    |                                                                                                    |
|----------------------------------------------------------------------------------------------------|----------------------------------------------------------------------------------------------------|
| Questions to consider:                                                                                                    |                                                                                                    |
| <ul> <li>What data must the for contractual, le purposes?</li> </ul>                                                                                                    | e retained/destroyed<br>gal, or regulatory                                                                                                    |
| <ul> <li>How will you deci<br/>keep?</li> </ul>                                                                                                    | de what other data to                                                                                                    |
| What are the fore<br>for the data?                                                                                                    | seeable research uses                                                                                                    |
| <ul> <li>How long will the<br/>preserved?</li> </ul>                                                                                                    | data be retained and                                                                                                    |
| Guidance:                                                                                                    |                                                                                                    |
| Consider how the data r<br>validate your research f<br>studies, or for teaching,<br>keep and for how long. <sup>2</sup><br>any obligations to retain<br>potential reuse value, w<br>viable to keep, and any<br>viable to keep, and any<br>required to prepare the <i>c</i><br>preservation. Remembe<br>additional effort requires<br>sharing and preservation<br>formats. | nay be reused e.g. to<br>findings, conduct new<br>Decide which data to<br>This could be based on<br>certain data, the<br>hat is economically<br>additional effort<br>data for data sharing and<br>er to consider any<br>d to prepare the data for<br>n, such as changing file |
| Preservation                                                                                                    | +                                                                                                    |

Guidance

| B | T | := - | 1= - | 8 | <b>m</b> - |
|---|---|------|------|---|------------|
| - | - |      | 3    | Q |            |

| 30    |  |
|-------|--|
| ~ ~ ~ |  |

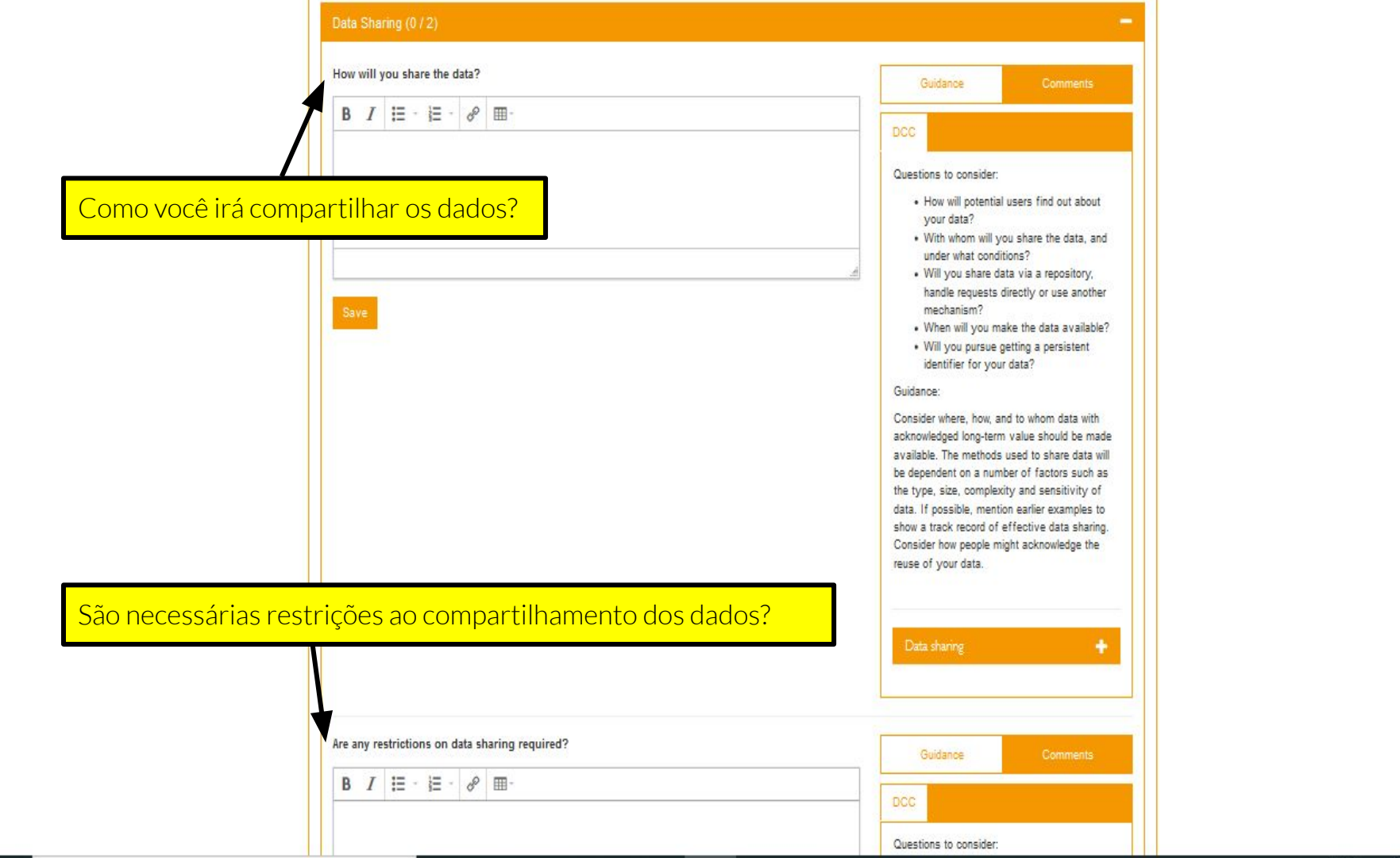

^

#### Responsibilities and Resources (072

B I ∷ · E · & ⊞·

Who will be responsible for data management?

#### Quem será responsável pela gestão dos dados?

#### Save

Quais recursos serão necessários para executar o seu plano?

What resources will you require to deliver your plan?

B I ∷ - ≟ - & ⊞-

| DCC         Questions to consider:         • Who is responsible for implementing th<br>DMP, and ensuring it is reviewed and<br>revised?         • Who will be responsible for each data<br>management activity?         • How will responsibilities be split across<br>partner sites in collaborative research<br>projects?         • Will data ownership and responsibilities<br>for RDM be part of any consortium<br>agreement or contract agreed between<br>partners?         Guidance:         Outline the roles and responsibilities for all<br>activities e.g. data capture, metadata<br>production, data quality, storage and backup,<br>data archiving & data sharing. Consider who v<br>be responsible for ensuring relevant policies v<br>be responsible.         Roles & responsibilities         Roles & responsibilities | 9                                                                         | iuidance                                                                                                    | Comments                                                                                                    |                                      |
|----------------------------------------------------------------------------------------------------|---------------------------------------------------------------------------|----------------------------------------------------------------------------------------------------|----------------------------------------------------------------------------------------------------|--------------------------------------|
| Questions to consider:         • Who is responsible for implementing th DMP, and ensuring it is reviewed and revised?         • Who will be responsible for each data management activity?         • How will responsibilities be split across partner sites in collaborative research projects?         • Will data ownership and responsibilities for RDM be part of any consortium agreement or contract agreed between partners?         Guidance:         Outline the roles and responsibilities for all activities e.g. data capture, metadata production, data quality, storage and backup, data archiving & data sharing. Consider who vis the responsible for ensuring relevant policies vis the responsible.         Roles & responsibilities         Quidance         Quidance         Question         Comments           | DCC                                                                       |                                                                                                    |                                                                                                    |                                      |
| partners?<br>Guidance:<br>Outline the roles and responsibilities for all<br>activities e.g. data capture, metadata<br>production, data quality, storage and backup,<br>data archiving & data sharing. Consider who v<br>be responsible for ensuring relevant policies v<br>be respected. Individuals should be named<br>where possible.<br>Roles & responsibilities<br>Guidance<br>Comments                                                                                                    | Question                                                                  | Who is responsioner.<br>Who is responsioner.<br>DMP, and ensure<br>evised?<br>Who will be respondered<br>how will responsioner.<br>How will responsioner.<br>How will responsioner.<br>Will data owners<br>for RDM be para-<br>agreement or co | ible for implementing<br>ing it is reviewed an<br>consible for each dat<br>tivity?<br>sibilities be split acro<br>collaborative researd<br>thip and responsibilit<br>t of any consortium<br>ontract agreed betwe | i the<br>d<br>ass<br>sh<br>ies<br>en |
| Outline the roles and responsibilities for all<br>activities e.g. data capture, metadata<br>production, data quality, storage and backup,<br>data archiving & data sharing. Consider who v<br>be responsible for ensuring relevant policies v<br>be respected. Individuals should be named<br>where possible.                                                                                                    | Guidan                                                                    | oartners?<br>ce:                                                                                                    |                                                                                                    |                                      |
| Roles & responsibilities                                                                                                    | Outline<br>activiti<br>produc<br>data ar<br>be resp<br>be resp<br>where p | the roles and n<br>es e.g. data caj<br>ion, data qualit<br>chiving & data :<br>ionsible for ens<br>vected. Individu<br>ionssible.                                                                                                    | esponsibilities for all<br>oture, metadata<br>y, storage and backt<br>sharing. Consider wit<br>uring relevant policie<br>als should be named                                                                     | Jp,<br>10 W<br>25 W                  |
| Guidance Comments                                                                                                    | Role                                                                      | s & responsibili                                                                                                    | ties                                                                                                    | +                                    |
| Guidance Comments                                                                                                    |                                                                           |                                                                                                    |                                                                                                    |                                      |
|                                                                                                    | G                                                                         | uidance                                                                                                    | Comments                                                                                                    |                                      |

Questions to consider:

Project Details Plan overv

te Plan Share

### Set plan visibility

Public or organisational visibility is intended for finished plans. You must answer at least 50% of the questions to enable these options. Note: test plans are set to private visibility by default.

Private: visible to me, specified collaborators and administrators at my organisation

Organisation: anyone at my organisation can view

Public: anyone can view

ATENÇÃO: Em versões teste e para fins educacionais, essas opções não podem ser marcadas.

#### Manage collaborators

Invite specific people to read, edit, or administer your plan. Invitees will receive an email notification that they have access to this plan.

Download

| Email address                                                         |                                                                       |                 | Permissions                                                                                           |  |
|-----------------------------------------------------------------------|-----------------------------------------------------------------------|-----------------|----------------------------------------------------------------------------------------------------|--|
| jugmail.com                                                           |                                                                       |                 | Owner                                                                                                 |  |
| * Email<br>* Permissions<br>Co-owner<br>Editor<br>Read only<br>Submit | Você pode convidar<br>colaboradores para<br>ajudar a construir o PGD. | Co<br>Co<br>Edi | nceda permissões de acesso:<br>autor/coproprietário (Co-owner);<br>itor; Somente leitura (Read only). |  |

Share

Project Details

w Write Plan

Download

### Set plan visibility

Public or organisational visibility is intended for finished plans. You must answer at least default.

Private: visible to me, specified collaborators and administrators at my organisation Organisation: anyone at my organisation can view

Public: anyone can view

#### Manage collaborators

Private (Privado): O PGD é visível apenas para o pesquisador e colaboradores.
Organisation (Organização): O PGD fica visível para qualquer pessoa da instituição do pesquisador.
Public (Público): Qualquer pessoa poderá ver o PGD.

Invite specific people to read, edit, or administer your plan. Invitees will receive an email notification that they have access to this plan.

| Email address       | Permissions |  |
|---------------------|-------------|--|
| julia10br@gmail.com | Owner       |  |

#### Invite collaborators

| * Email  * Permissions  Co-owner Editor Read only | <ul> <li>Enter the email address of your collaborator:</li> <li>If they are already using DMPonline, they will see this plan on their dashboard, and recieve an email.</li> <li>If they are not currently using DMPonline, they will recieve an email inviting them to the tool so they can collaborate on your plan.</li> </ul> | Após essa etapa,<br>a próxima<br>corresponde ao<br>download do |
|---------------------------------------------------|----------------------------------------------------------------------------------------------------|----------------------------------------------------------------|
|                                                   |                                                                                                    | PGD.                                                           |

Submi

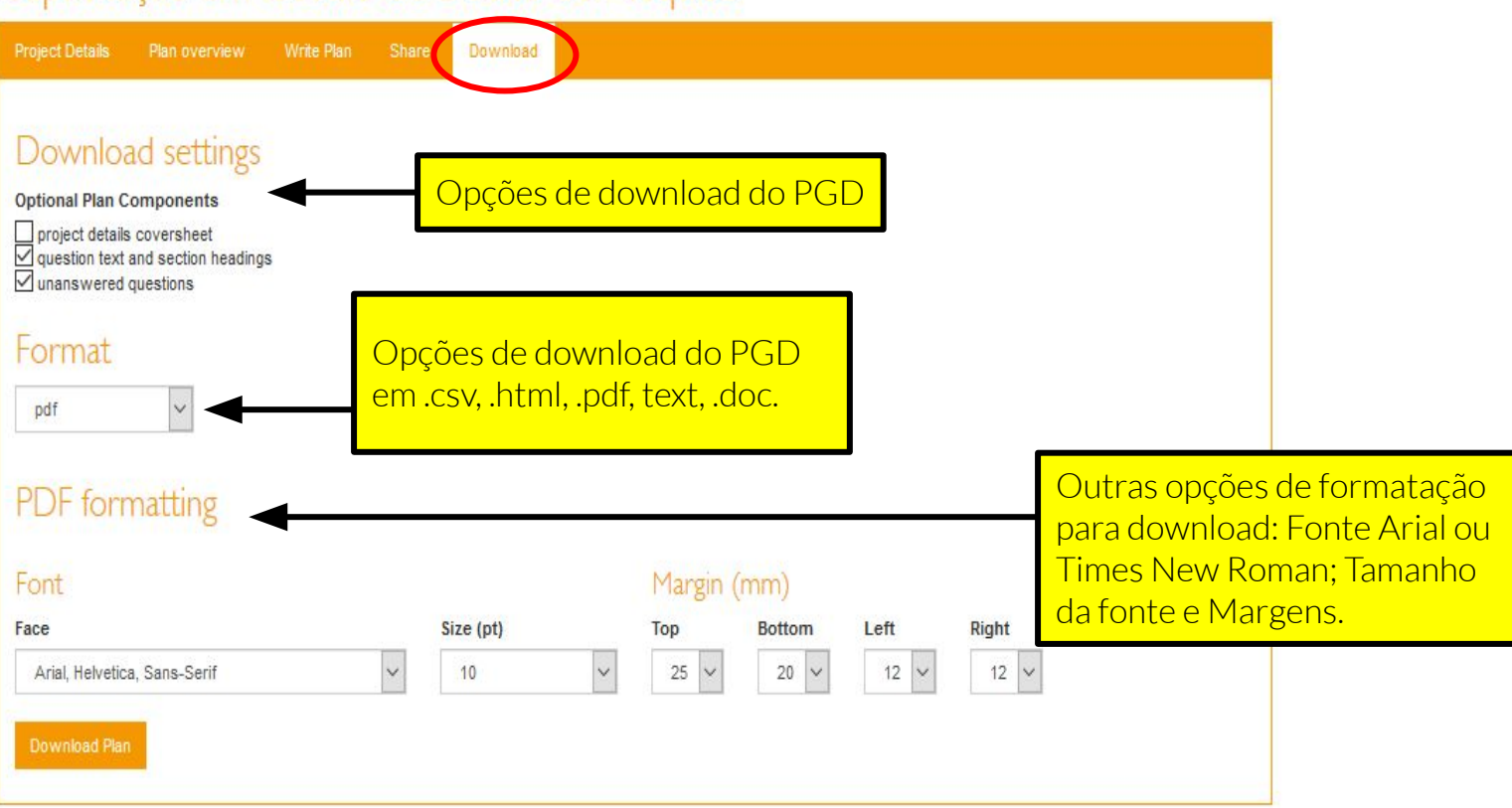

## **DMPonline: Links úteis**

Planos Públicos;

<u>Templates e requisitos</u>
 <u>dos financiadores e</u>
 <u>agências de fomento;</u>

Checklist do DCC para elaboração de PGD's.

### Referências

DIGITAL CURATION CENTRE. **Checklist for a Data Management Plan**. **v.4.0**. Edinburgh: Digital Curation Centre, 2013. Disponível em: <u>http://www.dcc.ac.uk/resources/data-management-plans</u>. Acesso em: 10 ago. 2019.

DIGITAL CURATION CENTRE. On DMPonline. *In*: DIGITAL CURATION CENTRE. **Help**. Edinburgh: Digital Curation Centre, 2013. Disponível em: <u>https://dmponline.dcc.ac.uk/help#ToolHelp</u>. Acesso em: 10 ago. 2019.

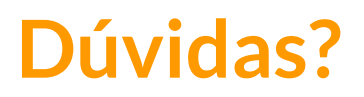

E-mail: juliana.lima@ufc.br Fone: (85) 3366-9508

Como citar:

LIMA, Juliana Soares. **DMPonline**: tutorial. 38 slides. 2022. Disponível em: <u>https://is.gd/dmponline</u>. Acesso em: dia mês. ano.

O trabalho <u>DMPonline: tutorial</u>© 2022 by Juliana Soares Lima is licensed under Attribution 4.0 International.